# Setup Guide

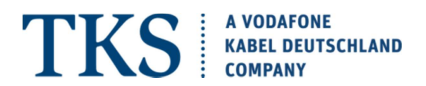

## Get connected with the USB Stick K5160-H Vodafone Speed 6

Your new Vodafone Mobile Broadband USB Stick connects your computer to the internet over the Vodafone mobile phone network. The Vodafone QuickStart technology built into the device lets you connect quickly, simply and easily.

#### Browse the web

You can now access the web and any other internet service wherever there's a mobile phone network.

<u>Pick up emails</u> Keep up to date with your emails, wherever you are.

#### Send and receive SMS text messages

You can send and receive SMS text messages straight from your computer. The SMS application provides an easy way to view messages, write new ones, and manage them.

### System Requirements:

To use this USB Stick and the Vodafone Mobile Broadband application, you need a computer or Laptop etc. with the following specifications:

A computer

- running Microsoft<sup>®</sup> Windows<sup>®</sup> 8, Windows<sup>®</sup> 7 (SP1 recommended), Windows Vista<sup>™</sup> (SP2 recommended), or Windows<sup>®</sup> XP (SP3 recommended), or an Apple Mac running Mac OS<sup>®</sup> X 10.7 or higher
- A USB socket
- Administrator rights on your computer.

# Set up your USB Stick:

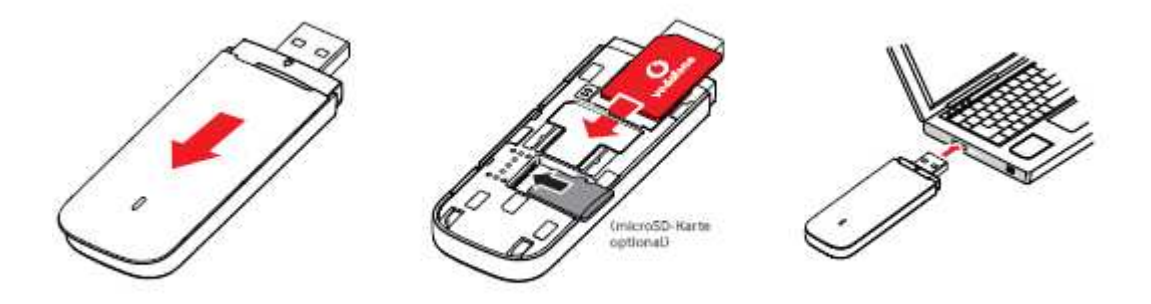

Slide the back cover off the USB Stick, and insert the SIM as shown.

If using a MicroSD memory card with the Stick (to allow the Stick to behave as a flash memory drive), insert the card as shown.

Plug the USB Stick firmly into your USB port. The first time you plug the USB Stick into a PC the software setup should start automatically, and proceed to set up the USB Stick. You should see a progress bar while the Vodafone Mobile Broadband service is installed on your computer from the USB Stick. Once setup is completed, the Vodafone Mobile Broadband application will start automatically, and you are connected to the Vodafone network (if a PIN is required you will see a

# Setup Guide

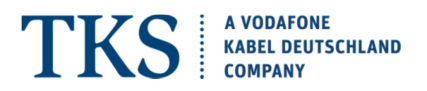

popup screen requesting it before you can connect). The LED on the USB Stick will change from flashing to solid.

Important:

If you have an earlier version of the VMB software on your computer, you must un-install the VMB software completely and re-boot your PC before inserting this USB Stick.

## Account view:

Type in your browser the following address: vodafonemobile.vmb. You can check the used data volume, use the help and support section and you can send and receive SMS text messages straight from your computer.

Note: If you can see the application window in your browser, you can find more hints and tips in the Help area. Selecting the Help option on the Navigation bar in any view, and then 'Diagnostics' in the Menu bar, may help you to identify a problem. This area also shows information that may be required if you need to contact Support at your mobile network operator. Select 'Support' from the Menu bar for more information and local support.

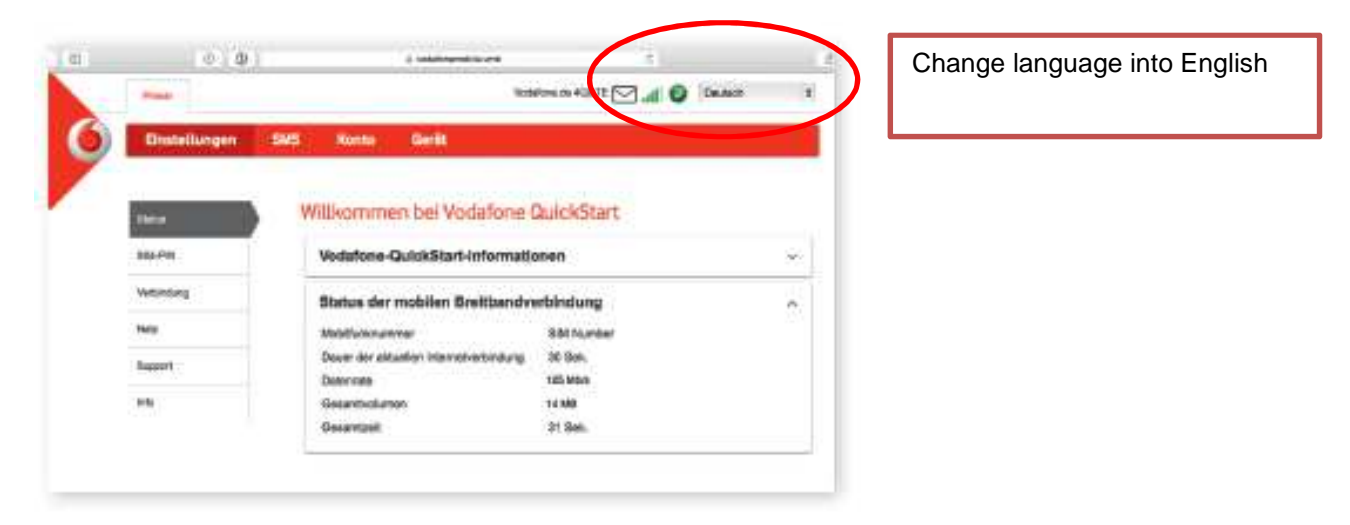

# Download the monitor app

The Vodafone WiFi<sup>®</sup> Monitor app is a quick and easy way to monitor your network on your computer.

Note: Once the setup is completed, you can always access the Vodafone Mobile Broadband application when your USB Stick is inserted into your computer by clicking the desktop icon

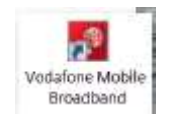

(for Windows 8/10)

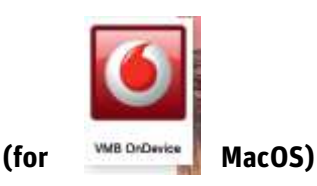

# Setup Guide

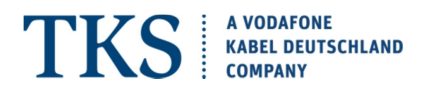

## **USB Stick LED lights**

The LED light on your USB Stick shows which kind of mobile network has been found, and if the USB stick is connected to that network.

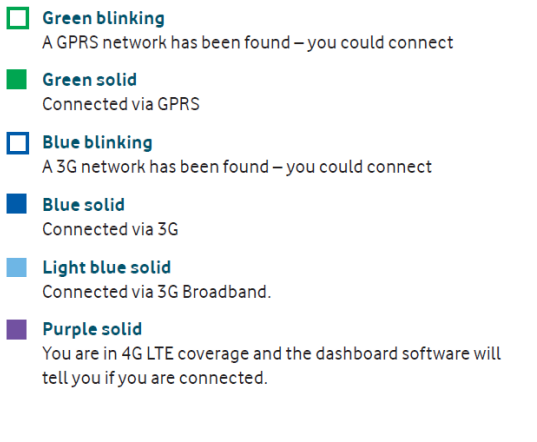

#### Signal strength

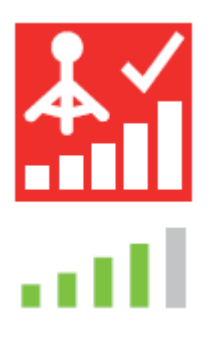

The strength of the mobile or Wi-Fi network signal is shown by the symbol to the left of the Connect button, and by the icon in the Windows Notification area. The more bars that are filled in, the better is the signal quality. At least one bar must be filled in order to connect.